## Nuova modalità di accesso Pagamento dei contributi scolastici tramite il Portale Argo

Si può accedere:

all'<u>app Didup Famiglia</u> cliccando su Pagamenti, potrà scegliere se proseguire al pagamento immediato o se scaricare l'avviso di pagamento, un bollettino pagabile presso la posta, banca, tabacchi...

<u>oppure al portale Argo https://www.portaleargo.it/</u>  $\rightarrow$  area Contabile, quindi scegliere l'applicativo Pagonline oppure cliccando al seguente link https://www.portaleargo.it/pagoonline/

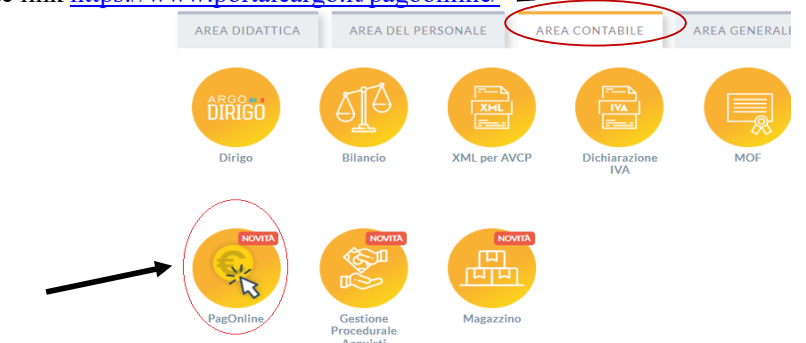

Per accedere, è necessario identificarsi, immettendo il codice della scuola e le credenziali individuali di accesso, le stesse che permettono di accedere al registro elettronico. Si può anche accedere tramite SPID.

| PagOnline                                                                                                    |  |  |  |  |  |  |  |  |
|----------------------------------------------------------------------------------------------------|--|--|--|--|--|--|--|--|
|                                                                                                    |  |  |  |  |  |  |  |  |
| SG1901.1                                                                                                    |  |  |  |  |  |  |  |  |
| (vicingationio per studenti e genitori)                                                                                                    |  |  |  |  |  |  |  |  |
| Lore Utente                                                                                                    |  |  |  |  |  |  |  |  |
| Password Recupera la password                                                                                                    |  |  |  |  |  |  |  |  |
| <br>Cliccando su "Ricordam" non dovrai più autenticarti su<br>Ricordami questo dispositivo per accedere alle applicazioni.<br>Informativa SSO |  |  |  |  |  |  |  |  |
| ENTRA                                                                                                    |  |  |  |  |  |  |  |  |
| TORNAINDIETRO                                                                                                    |  |  |  |  |  |  |  |  |
| OPPURE                                                                                                    |  |  |  |  |  |  |  |  |
| Codice Scuola                                                                                                    |  |  |  |  |  |  |  |  |

All'accesso, viene visualizzato un pannello, sezione Pagamenti, contenente la lista dei contributi da versare si può <u>stampare l'avviso di pagamento</u> (si seleziona l'evento si clicca su azioni → richiedi avviso di pagamento)

| PagOnline<br>Versione 2.9.0 | ≡ Lista Pagamenti | ``            |         |            |           |            |                                                     | Ø 🛽                          | R G O . | РР             |
|-----------------------------|-------------------|---------------|---------|------------|-----------|------------|-----------------------------------------------------|------------------------------|---------|----------------|
| Pagamenti                   | Pagamenti         |               |         |            |           |            |                                                     |                              |         | AZIONI         |
| Attestazioni di pagamento   | L Iuv             | Debitore      | Importo | Creato il  | Pagato il | Scadenza   | Causale                                             | Esito                        |         | Azioni         |
| A Spese Scolastiche         | 03167335631918219 | Rossi Mario N | 90€     | 10/01/2023 |           | 10/04/2023 | Contributo Scolastico +<br>Assicurazione a.s. 22-23 | AVVISO DI PAGAMENTO GENERATO |         |                |
|                             |                   |               |         |            |           |            |                                                     | 10 👻 1                       | 🛓 Avvis | o di pagamento |
|                             |                   |               |         |            |           |            |                                                     |                              | i Elimi | na             |
|                             |                   |               |         |            |           |            |                                                     |                              | n Modi  | fica           |

Il genitore potrà modificare l'importo da versare secondo la tabella ISEE e successivamente sarà possibile scaricare l'Avviso di Pagamento e dopo aver effettuato il pagamento si potrà scaricare la Ricevuta Telematica

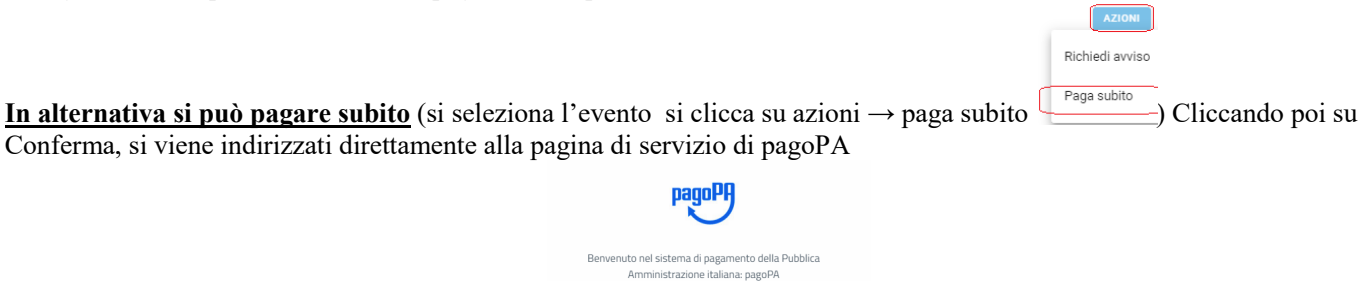

Completato positivamente il pagamento, si riceverà una comunicazione di esito dell'operazione e si ritornerà al pannello dei pagamenti, dal quale si potrà richiedere la Ricevuta Telematica

ENTRA CON SPID
Non hai SPID? Scopri di più
Entra con la tua email